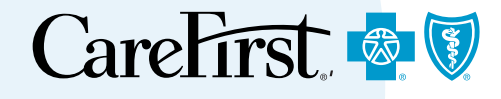

## **Fee Schedules**

Provider Portal User's Guide

## **Fee Schedules**

This guide provides step-by-step instructions to look up a fee schedule in CareFirst Direct.

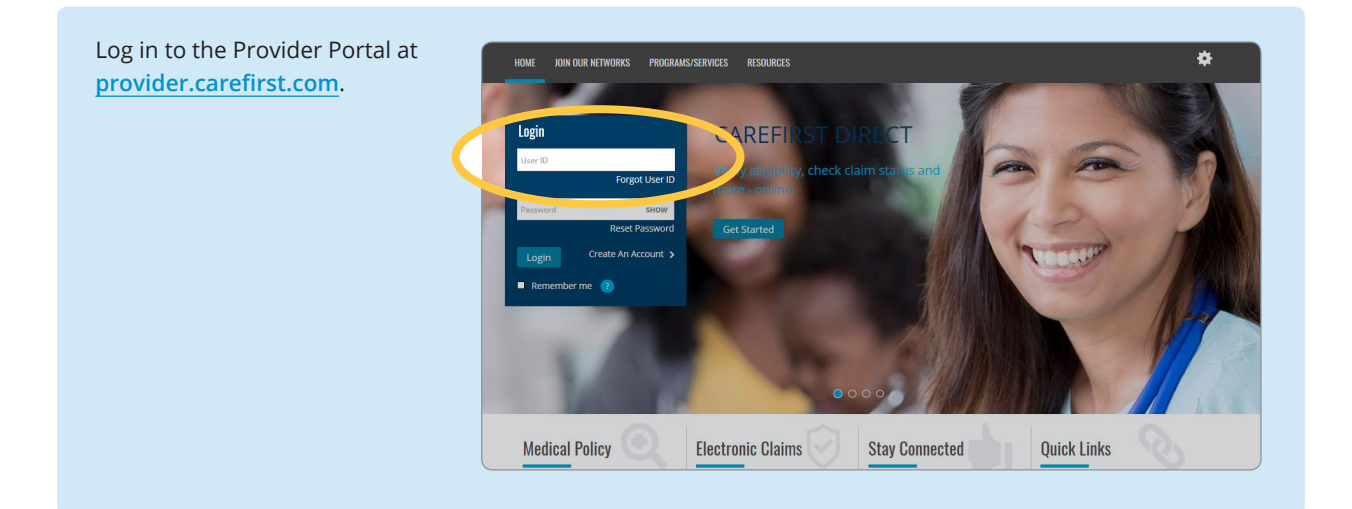

Once logged in, you will see the CareFirst Direct homepage and the *Member Search* screen.

The tabs across the top will appear based on the access you have within CareFirst Direct.

To begin the process of looking up a fee schedule, select the *Fee Schedules* tab.

Important Note: To view Fee Schedules, your office administrator will need to grant you access through user management. You can also request access within Settings > View Access on the Provider Portal Home Page.

|                   | is Status Remittance / N | Fee Schedules |  |
|-------------------|--------------------------|---------------|--|
| Member Sear       | ;h                       |               |  |
|                   |                          |               |  |
| Find by Member II |                          |               |  |
| Member ID *       |                          |               |  |
|                   | 0                        |               |  |
|                   |                          |               |  |
| Date of Birth *   |                          |               |  |
|                   |                          |               |  |
| Date Of Service * |                          |               |  |
|                   | <b>#</b>                 |               |  |
| 01/08/2019        |                          |               |  |
| 01/08/2019        |                          |               |  |

From the *Fee Schedules* screen, you will complete the required search fields:

- 1. Tax ID—Organization
- 2. Select the Practice Name
- 3. Select the Practitioner Name

Note: Based on the fee schedules you have access to, the practitioner(s) name(s) and specialty will appear in the *Select Practitioner Name* field.

| Eligibility / Denenits & Claims Status                                                                | Remittance / NOP | Fee Schedules |  |
|----------------------------------------------------------------------------------------------------|------------------|---------------|--|
| Fee Schedules                                                                                         |                  |               |  |
| Medical                                                                                               |                  |               |  |
| Lam Coardbing for                                                                                     |                  |               |  |
| Tam Searching for                                                                                     |                  |               |  |
| Tax ID / Organization *                                                                               |                  |               |  |
| 000000000 - ORG NAME                                                                                  |                  |               |  |
| Select Practice *                                                                                     |                  |               |  |
| PRACTICE NAME                                                                                         |                  |               |  |
| PRACTICE NAME                                                                                         | 1                |               |  |
|                                                                                                    | Ì                |               |  |
|                                                                                                    |                  |               |  |
| Select Practitioner *                                                                                 |                  |               |  |
| PRACTICTIONER'S NAME (Specialty<br>PRACTICTIONER'S NAME (Specialty<br>PRACTICTIONER'S NAME (Specialty | 0                |               |  |
|                                                                                                    |                  |               |  |

From here, you can select the Commerical Networks you would like to view. The networks you participate with will display. You can view fee schedules for up to two networks at a time. To remove a network from your search, simply click on the 'X' next to the network name.

Note: If you participate in our Medicare Advantage network, you will see the % of the CMS Schedule you are paid. There is also a link provided to view the CMS Physician Fee Schedule. Select Commercial Network(s) \*

PPO - RPN × HMO - BlueChoice ×

## Medicare Advantage Fee Schedule

PRACTICE NAME 1

Pathology

PRACTITIONER NAME - PRACTITIONER TYPE XXXXXXXX

Pay at 100% of CMS Schedule

View CMS Physician Fee Schedule

You can conduct your search in two ways. You can search by *Most Commonly Billed Procedure Codes* or you can conduct a *Procedure Code Search*.

The tool will default to *Procedure Code Search*.

| PPO - RPN × HMO - BlueChoice ×       | •          |                             |  |
|--------------------------------------|------------|-----------------------------|--|
| Search By *                          |            |                             |  |
| Most Commonly Billed Procedure Codes |            |                             |  |
| Procedure Code Search                |            |                             |  |
|                                      |            |                             |  |
| Search                               |            |                             |  |
| Procedure Codes                      |            | Selected 0 Procedure Codes  |  |
|                                      |            |                             |  |
|                                      | Add        |                             |  |
|                                      | Remove     |                             |  |
|                                      | Remove All |                             |  |
|                                      |            |                             |  |
|                                      |            |                             |  |
|                                      |            | Select up to maximum of 100 |  |

To conduct a search by procedure code, select *Procedure Code Search*. Enter the procedure code you would like to search for in the search field. The corresponding code will populate in the *Procedure Codes* box.

As you add procedure codes, select each and then click *Add* to move them to the *Selected Procedure Codes* box. You can add up to 100 procedure codes for your search.

You can remove any codes you added in error by clicking on the code and selecting *Remove*.

Once you have added all your procedure codes, click *Search*.

| Procedure Code    |                |                            |  |
|-------------------|----------------|----------------------------|--|
| XXXXX             |                |                            |  |
| Procedure Codes 🔶 |                | Selected 0 Procedure Codes |  |
| XXXXX             |                |                            |  |
|                   | Add            |                            |  |
|                   | <br>Remove All |                            |  |
|                   |                |                            |  |

|            |            | XXXXX                       |  |
|------------|------------|-----------------------------|--|
|            | Add        |                             |  |
|            | Remove     |                             |  |
|            | Remove All |                             |  |
|            |            |                             |  |
|            |            | Select up to maximum of 100 |  |
| * Doguirod |            |                             |  |

Here is an example of what will display when you search by Procedure Codes. At the top you will see a summary of your search criteria.

Then you will see the fee schedule results listed by specific procedure code for the networks you selected. If there are multiple pages of information, you will see arrows at the bottom of the screen to advance pages or return to a previous one.

You can also start another search by clicking *New Search*.

| wider: PR      | IOWIDER NAME 1          | Practitioner:              | PRACTITIONER NAME - TYPE | Speciality: SPECIALTY |           | Turing             |
|----------------|-------------------------|----------------------------|--------------------------|-----------------------|-----------|--------------------|
|                |                         |                            |                          |                       |           |                    |
|                |                         |                            |                          |                       |           | Wew as PDF 🐕       |
| Procedure Code | PAR - Traditional Inden | mity and PPO - RPN Network |                          | HMO - BlueChoice Net  | vork      |                    |
|                | Facility Rates          | ASC Rates                  | Non-Facility Rates       | Facility Rates        | ASC Rates | Non-Facility Rates |
| 200022         | \$0.18                  | \$0.18                     | \$0.18                   | \$0.18                | \$0.18    | \$0.18             |
| *****          |                         |                            |                          |                       |           |                    |

| To search by <i>Most Commonly</i><br><i>Billed Procedure Codes</i> , select <i>Most</i><br><i>Commonly Billed Procedure Codes</i><br>and then click <i>Search</i> . | Select Commercial Network(s)*  PPO- RPN × LHMO_BlueChoice ×  Search By*  Most Commonly Billed Procedure  Procedure Code Search  search |                             |
|----------------------------------------------------------------------------------------------------|----------------------------------------------------------------------------------------------------|-----------------------------|
|                                                                                                    | Procedure Codes                                                                                                    | Selected 0 Procedure Codes  |
|                                                                                                    | Add                                                                                                    |                             |
|                                                                                                    | Remove All                                                                                                    |                             |
|                                                                                                    |                                                                                                    |                             |
|                                                                                                    | * Required<br>Search                                                                                                    | Select up to maximum of 100 |

Here is an example of what you will see when you search by *Most Commonly Billed Procedure Codes*.

Like the *Procedure Code Search*, you will see a summary of your search criteria, and the fee schedule results listed by procedure code for the networks you selected.

You can click on the arrows at the bottom of the screen to advance pages or return to a previous one.

You can also start another search by clicking the *New Search* button.

You view your search results as a PDF document by clicking the *View as PDF* option in your search results.

Here is an example of how your results will look as a PDF document.

| ID. VOVVV Brand  | ider:                  | Practitioner:              | PRACTITIONER NAME - TYPE | Speciality: SPECIALTY |                            |                        |
|------------------|------------------------|----------------------------|--------------------------|-----------------------|----------------------------|------------------------|
| ID: AAAAAA FIOVI | ider:                  |                            |                          |                       |                            | Transaction ID: 279797 |
| arch Results     |                        |                            |                          |                       |                            | View as PDF %          |
|                  | AR - Traditional Inden | nity and PPO - RPN Networl | Q                        | HMO - BlueChoice Net  | work                       |                        |
| ocedure Code     | v Rates                | ASC Rates                  | Non-Facility Rates       | Facility Rates        | ASC Rates                  | Non-Facility Rates     |
|                  |                        | \$53.20                    | \$95.28                  | \$43.93               | \$48.93                    | \$87.61                |
| Procedure Code 1 |                        | \$2.76                     | \$2.76                   | \$2.54                | \$2.54                     |                        |
| recodure Code 2  |                        | \$8.37                     | \$8.37                   | \$7.53                | \$7.53                     |                        |
| Totedure Odde 2  |                        |                            |                          |                       | Page                       | 1 of 69 🕨 🙀            |
| Procedure Code 3 |                        |                            |                          |                       |                            |                        |
|                  |                        |                            |                          |                       | Accession All codes common |                        |

| fou Searched for                                                          |                                                      |                                                                  |                       |               |                                                                               | New Search                                                                  |
|---------------------------------------------------------------------------|------------------------------------------------------|------------------------------------------------------------------|-----------------------|---------------|-------------------------------------------------------------------------------|-----------------------------------------------------------------------------|
| Tax ID: X000000X Provider: PROVIDER NAM                                   | E1 Prac                                              | titioner: PRACTITIONER N                                         | IAME - TYPE Specialit | ty: SPECIALTY |                                                                               |                                                                             |
| Search Results                                                            |                                                      |                                                                  |                       |               |                                                                               | Transaction ID: 279797                                                      |
| Fee Schedule                                                              |                                                      |                                                                  |                       |               |                                                                               | View as PDF 🛸                                                               |
|                                                                           |                                                      |                                                                  |                       |               |                                                                               |                                                                             |
|                                                                           |                                                      |                                                                  |                       |               |                                                                               |                                                                             |
|                                                                           |                                                      |                                                                  |                       |               |                                                                               |                                                                             |
|                                                                           |                                                      |                                                                  |                       | (             | CareFi                                                                        | rat 🔊 🗊                                                                     |
|                                                                           |                                                      |                                                                  |                       |               |                                                                               |                                                                             |
|                                                                           |                                                      |                                                                  |                       | -             |                                                                               |                                                                             |
|                                                                           |                                                      |                                                                  |                       | Ē             | rom the CareFirst family                                                      | BlueCross BlueShield<br>of health care plans.                               |
|                                                                           |                                                      |                                                                  |                       | Ē             | rom the CareFirst<br>family                                                   | BlueCross BlueShield<br>of health care plans.                               |
|                                                                           |                                                      | FI                                                               | EE SCHEDULE           | Ē             | From the CareFirst family                                                     | BlueCross BlueShield<br>of health care plans.                               |
| Practitionar: Pf                                                          | RACTITIONER                                          | FI                                                               | EE SCHEDULE           | F             | rom the CareFirst<br>family<br>Page                                           | BlueCross BlueShield<br>of health care plans.                               |
| Practitioner:PF                                                           |                                                      | FI                                                               | EE SCHEDULE           | F             | From the CareFirst family                                                     | BlueCross BlueShield<br>of health care plans.                               |
| Practitioner:PF<br>Provider:PROVIDI                                       | RACTITIONER M                                        | FI<br>VAME                                                       | EE SCHEDULE           | Ē             | rom the CareFirst<br>family<br>Page                                           | the cross Blue Shield<br>of health care plans.                              |
| Practitioner:PF<br>Provider:PROVIDI<br>Specialty: <u>PPECIAL</u>          | RACTITIONER M<br>ER NAME<br>TY NAME                  | FI                                                               |                       | F             | rom the CareFirst<br>family<br>Page                                           | to f health care plans.                                                     |
| Practitioner: PF<br>Provider: <u>PROVIDI</u><br>Specialty: <u>SPECIAL</u> | RACTITIONER N<br>ER NAME<br>TY NAME                  | VAME                                                             | EE SCHEDULE           | Date: 04/0    | From the CareFirst<br>family<br>Page                                          | Bluecross BlueShield<br>of health care plans.                               |
| Practitioner:PF<br>Provider:PROVIDI<br>Specialty: <u></u>                 | RACTITIONER N<br>ER NAME<br>TY NAME                  | FI<br>JAME<br>                                                   | Page 2                | Date: 04/0    | From the CareFirst family Page 77/2021 Ti                                     | Bluecross BlueShield<br>of health care plans.                               |
| Practitioner: _PF<br>Provider: _PROVIDI<br>Specialty: <u>SPECIAL</u>      | RACTITIONER M<br>ER NAME<br>TY NAME<br>Traditi<br>R  | FI<br>VAME<br>- U2: 21                                           | 79804                 | Date:         | rom the CareFirst<br>family<br>Page<br>17/2021 Ti<br>HMO                      | BlueCross BlueShield<br>of health care plans.                               |
| Practitioner:PF<br>Provider:PROVIDI<br>Specialty: <u>SPECIAL</u>          | RACTITIONER N<br>ER NAME<br>TY NAME<br>Traditi<br>PA | VAME<br>VAME<br>VIU: 2:<br>Ional Indemnity ar<br>AR and RPN Netw | 79804                 | Date: 04/0    | riom the CareFirst<br>family<br>Page<br>17/2021 Ti<br>HMO<br>BlueChoice Netwo | Bluecross BlueShield<br>of health care plans.<br>1 of 1<br>me: 03:30<br>prk |

CareFirst BlueCross BlueShield is the shared business name of CareFirst of Maryland, Inc. and Group Hospitalization and Medical Services, Inc., which are independent licensees of the Blue Cross and Blue Shield Association. BLUE CROSS<sup>®</sup>, BLUE SHIELD<sup>®</sup> and the Cross and Shield Symbols are registered service marks of the Blue Cross and Blue Shield Association, an association of independent Blue Cross and Blue Shield Plans.